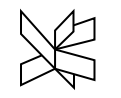

# Intro til sigma – Noter 2018

# Indholdsfortegnelse

| I  | ntro til sigma – Noter 2018                   | 1  |
|----|-----------------------------------------------|----|
| I  | ndholdsfortegnelse                            | 1  |
| 1. | Kalkulation/Bibliotek                         | 2  |
| 2. | Molio Informationer – Hvordan bruges priserne | 3  |
| 3. | Hvad er prisbogen? – Bygningsdele             | 3  |
| 4. | Mængder og priser - Interpolering             | 5  |
| 5. | Underfaner i Indholdsfanen                    | 5  |
| 6. | Felter med CCS/DBK findes                     | 6  |
| 7. | Åbn en kalkulation-skabelon                   | 8  |
| 8. | Tillæg og fradrag ved slutskema               | 9  |
| 9. | Regionstillæg                                 | 10 |
| 10 | Ūdskriv med Sigma                             | 11 |

## 1. Kalkulation/Bibliotek

Åbn programmet - dobbelt klik

I filer vælges - ny kalkulation-estimat

- Estimat (blå)
- Bibliotek (grøn)

Navngiv kalkulationen = overskrift på filtræet - eksempelvis Bygningsdelsoverslag F2018 Gruppe 83

Så kan kalkulationen bygges op efter de hovedoverskrifter, som ønskes som under- og overmapper deles kalkulationen ind, så den passer med behovet.

Det ses på opbygningen til venstre i billedet nedenfor.

Højreklik på overskrift og "Indsæt"

Se nærmere omkring opbygning i Sigmas egen "Kom godt i gang", som findes under fanen fHjælp – øverst.

| Ropier                                                                                                    | rmler | Ny He Stat                                 | TOverskrift                                                              | A Skriveber                                     | skyttet -  |       |                            |                                       | D                                                          | ABC                                       |                                                   |            |
|----------------------------------------------------------------------------------------------------|-------|--------------------------------------------|--------------------------------------------------------------------------|-------------------------------------------------|------------|-------|----------------------------|---------------------------------------|------------------------------------------------------------|-------------------------------------------|---------------------------------------------------|------------|
| et 🔏 Klip Kolonner a                                                                                                    | Træ   | 5 R                                        | note Deaktive                                                            | ret 🕨 - 🗹                                       | 😻 Beskyt   |       | Kar<br>opskrift            | Konstanter                            | Vedhæftede<br>filer                                        | Validering                                | Stavekontro                                       | il S<br>ka |
|                                                                                                    |       | 2                                          | _                                                                        | reserving reserves                              |            |       |                            |                                       | 0.04                                                       | QUITING TH                                |                                                   |            |
| Terræn omkostninger     Parkeringsplads     Garane                                                                                                    |       | Ву                                         | gningsomkost                                                             | ninger                                          |            |       |                            |                                       |                                                            |                                           |                                                   |            |
| Terræn omkostninger     Parkeringsplads     Garage     Bygningsomkostninger     Basisudgifter     Primære bygningsdele                                                       | 1     | By<br>Position                             | gningsomkosti<br>Nr <u>Tekst</u>                                         | ninger                                          | * Kategori | Enhed | Mængde                     | Enhedspri                             | s Kostpris<br>0,00                                         | Samlet EP                                 | Samlet KP<br>0,00                                 | Prisr      |
| Terræn omkostninger     Parkeringsplads     Garage     Bygningsomkostninger     Bassudgifter     Primære bygningsdele     Komplementering                                    | ]     | By<br>Position<br>2.1                      | gningsomkosti<br>Nr Tekst<br>Basisudgi                                   | ninger<br>Iter                                  | * Kategori | Enhed | Mængde<br>1                | Enhedspri<br>0,0                      | s Kostpris<br>0,00<br>0 0,00                               | Samlet EP<br>0,00                         | Samlet KP<br>0,00<br>0,00                         | Prisr      |
| Ferren omkostninger     Parkeringsplads     Garage     Bygningsomkostninger     Basisudgifter     Primære bygningsdele     Komplementering     Overflader                    | 1     | By<br>Position<br>2.1<br>2.2               | gningsomkosti<br>Nr <u>Tekst</u><br>Basisudgi<br>Primære                 | ninger<br>Iter<br>bygningsdele                  | * Kategori | Enhed | Mængde<br>1<br>1           | Enhedspri<br>0,0                      | s Kostpris<br>0,00<br>0 0,00<br>0 0,00                     | Samlet EP<br>0,00<br>0,00                 | Samlet KP<br>0,00<br>0,00<br>0,00                 | Pris       |
| Terran omkostninger     Parkeringsplads     Garage     Bygningsomkostninger     Basisudgifter     Primære bygningsdele     Komplementering     Overflader     Installationer | 1     | By<br>Position<br>2.1<br>2.2<br>2.3        | gningsomkosti<br>Nr Tekst<br>Basisudgi<br>Primære<br>Komplem             | ninger<br>Iter<br>bygningsdele<br>entering      | * Kategori | Enhed | Mængde<br>1<br>1<br>1      | Enhedspri<br>0,0<br>0,0<br>0,0        | s Kostpris<br>0,00<br>0 0,00<br>0 0,00<br>0 0,00           | Samlet EP<br>0,00<br>0,00<br>0,00         | Samlet KP<br>0,00<br>0,00<br>0,00<br>0,00         | Pris       |
| Terran omkostninger     Parkeringsplads     Garage     Bygningsomkostninger     Sasisulgifter     Primare bygningsdele     Komplementering     Overflader     Installationer | 1     | By<br>Position<br>2.1<br>2.2<br>2.3<br>2.4 | ningsomkosti<br>Nr Tekst<br>Basisudgi<br>Primære<br>Komplem<br>Overflade | inger<br>Iter<br>bygningsdele<br>entering<br>er | * Kategori | Enhed | Mængde<br>1<br>1<br>1<br>1 | Enhedspri<br>0,0<br>0,0<br>0,0<br>0,0 | s Kostpris<br>0,00<br>0 0,00<br>0 0,00<br>0 0,00<br>0 0,00 | Samlet EP<br>0,00<br>0,00<br>0,00<br>0,00 | Samlet KP<br>0,00<br>0,00<br>0,00<br>0,00<br>0,00 | Pris       |

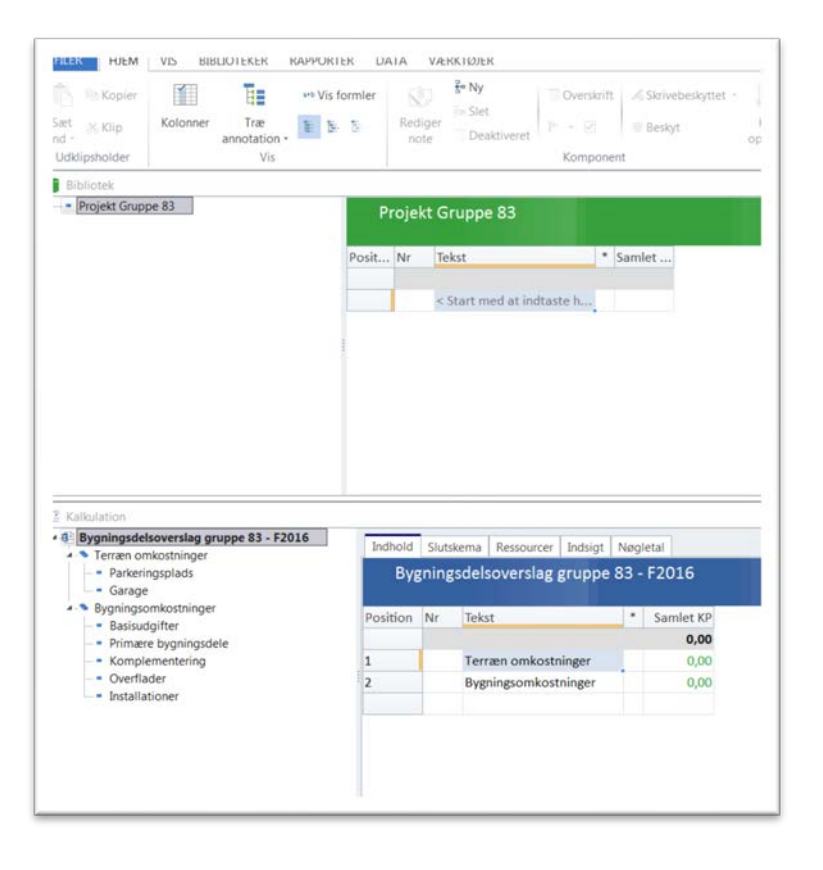

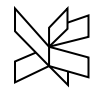

#### +

## 2. Molio Informationer – Hvordan bruges priserne

Læs MOLIO informationsbogen som fortæller noget om hvilken pris bog du har fat i. Findes pt i mappen vist herunder, når du har installeret programmet (2018)

C:\ProgramData\CodeGroup\Sigma Enterprise\Shared\Data\HelpMenuFiles\Molio Informationer

## 3. Hvad er prisbogen? – Bygningsdele

#### Fanen Biblioteker

Hvad ligger der af forskellige biblioteker, som man kan anvende? Åbn MOLIO 2017 Bygningsdele 2017.

Klik på pil ned for at åbne mappen

Find prisen på liniefundament: (12)11.10.03 Fundament, beton, leca, lecaterm, t=350 mm

Klik på lynet, Der åbnes en dialogboks

Check de 2 faner - Bygningsdele og fagdele.

Træk ved at gribe fat i lynet, bygningsdelen i prisbogen, klik og sæt den ind med musen i din kalkulation under den ønskede overskrift.

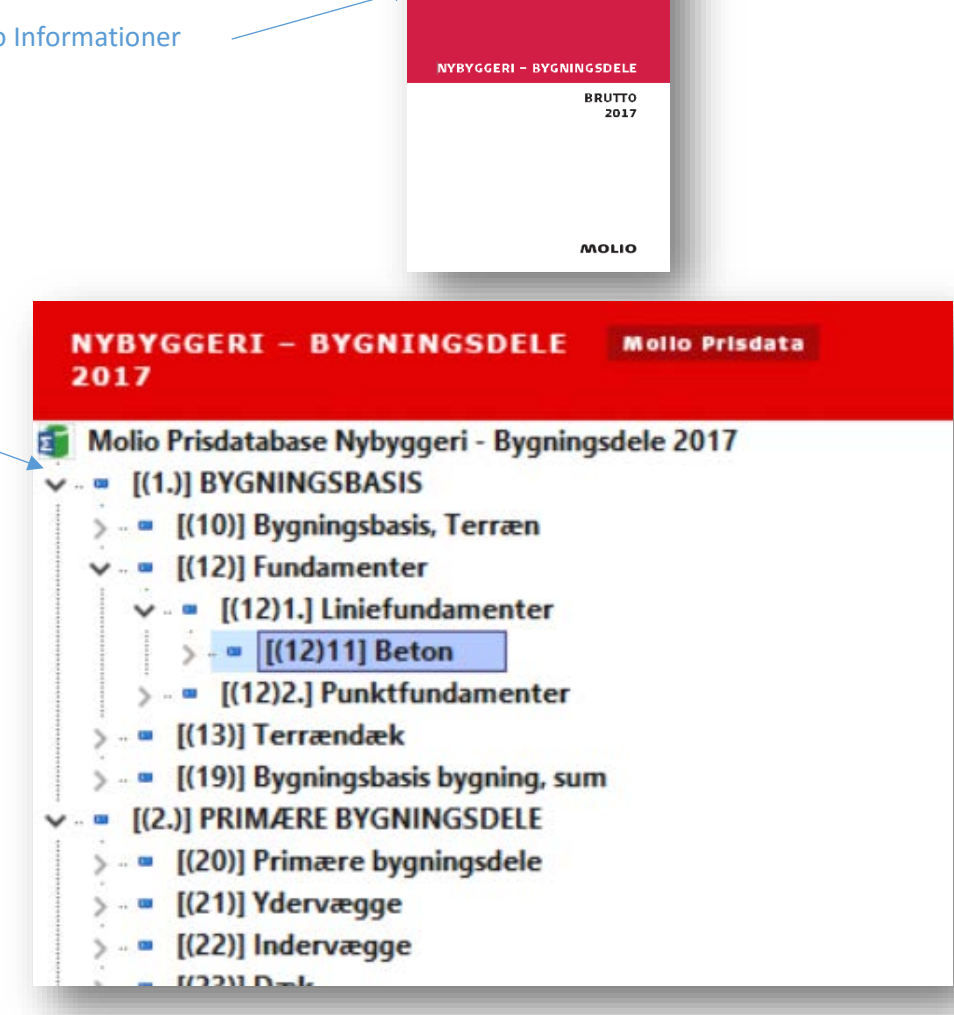

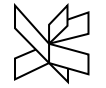

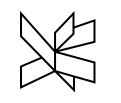

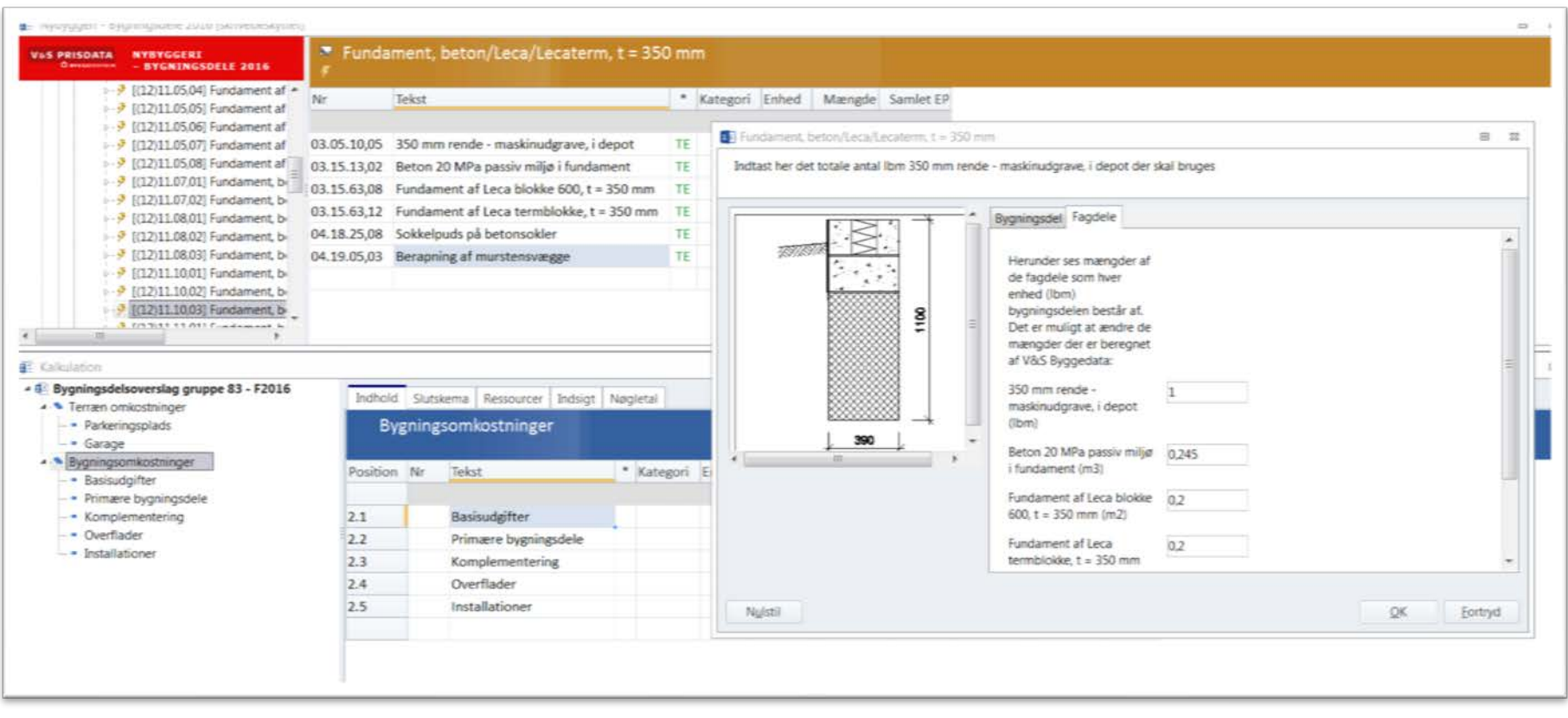

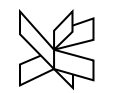

## 4. Mængder og priser - Interpolering

- Prøv at indtaste en mængde på 10 lbm
- Prøv at indtaste en mængde på 1000 lbm

| 65 PRISDATA NYBYGGERI<br>Conservation - BYGNINGSDELE 2016                                                                                                    | Funda<br>r                          | ment, beton/    | /Leca/Lecaterm, t = 35      | 0 m   | n             |      |          |          |        |            |              |           |              |        |
|----------------------------------------------------------------------------------------------------|-------------------------------------|-----------------|-----------------------------|-------|---------------|------|----------|----------|--------|------------|--------------|-----------|--------------|--------|
| <ul> <li>9 [(12)11.05,04] Fundament af </li> <li>N</li> <li>9 [(12)11.05,05] Fundament af</li> </ul>                                                                                                    |                                     | Tekst           |                             | -     | Kategori En   | hed  | Mængde   | Samlet E | P      |            |              |           |              |        |
| [(12)11.05,06] Fundament af                                                                                                    |                                     |                 |                             |       |               |      |          |          |        |            |              |           |              |        |
| 9 [(12)11.05,07] Fundament af 03                                                                                                    | .05.10,05                           | 350 mm rende -  | maskinudgrave, i depot      | TE    | Ibr           | 3    | 1        | 80,9     | 3      |            |              |           |              |        |
| [(12)11.05,08] Fundament af 03                                                                                                    | .15.13,02                           | Beton 20 MPa p  | assiv miljø i fundament     | TE    | mä            | 1. C | 0,245    | 1.725,9  | 4      |            |              |           |              |        |
| → <sup>3</sup> [(12)11.07,01] Fundament, by        03.15          →           [(12)11.07,02] Fundament, by        03.15          →           [(12)11.08,01] Fundament, by        03.15          →           [(12)11.08,02] Fundament, by        03.15          →           [(12)11.08,02] Fundament, by        04.18          →           [(12)11.08,03] Fundament, by        04.19 | .15.63,08                           | Fundament af L  | eca blokke 600, t = 350 mm  | TE    | m             |      | 0,2      | 1.195,2  | 7      |            |              |           |              |        |
|                                                                                                    | .15.63,12                           | Fundament af L  | eca termblokke, t = 350 mm  | TE    | m             | 8    | 0,2      | 1.401,0  | 7      |            |              |           |              |        |
|                                                                                                    | .18.25,08 Sokkelpuds på betonsokler |                 |                             |       | m2            |      | 0,4      | 367,8    | 367,87 |            |              |           |              |        |
|                                                                                                    | .19.05,03                           | Berapning af mu | urstensvægge                | TE    | m             |      | 0,45     | 90,0     | 8      |            |              |           |              |        |
| >-9 [(12)11.10,01] Fundament, b                                                                                                    |                                     |                 |                             |       |               |      |          |          |        |            |              |           |              |        |
| P [[12]11.1003] Fundament, b<br>3 (0.2013 31.001 Fundament, b<br>alkulation<br>gningsdelsoverslag gruppe 83 - F2016                                                                                                    | Indhold                             | d Slutskema R   | lessourcer Indsigt Nøgletal |       |               |      |          |          |        |            |              |           |              |        |
| Parkerinnsnlads                                                                                                    | B                                   | acicudaifter    |                             |       |               |      |          |          |        |            |              |           |              |        |
| <ul> <li>Garage</li> </ul>                                                                                                    |                                     | asisuagineei    |                             |       |               |      |          |          |        |            |              |           |              |        |
| Bygningsomkostninger<br>Basisudgifter                                                                                                    | Position                            | n Nr            | Tekst                       |       |               | •    | Kategori | Enhed    | Mængde | Enhedspris | Kostpris     | Samlet EP | Samlet KP    | Prisre |
| Fundament, beton/Leca/Lecaterm, t = 350 m                                                                                                    | m                                   |                 |                             |       |               |      |          |          |        |            | 1.086.030,37 |           | 1.086.030,37 |        |
| Fundament, beton/Leca/Lecaterm, t = 350 m                                                                                                    | m 2.1.1                             | (12)11.10,03    | Fundament, beton/Leca/Le    | cater | m, t = 350 mm | TBE  |          | Ibm      | 1.000  | 1.067,98   | 1.067.976,50 | 1.067,98  | 1.067.976,50 |        |
| <ul> <li>Primære bygningsdele</li> </ul>                                                                                                    | 2.1.2                               | (12)11.10.03    | Fundament, beton/Leca/Le    | cater | m. t = 350 mm | TRE  |          | Ibm      | 10     | 1,805,39   | 18.053.87    | 1,805,39  | 18 053 87    |        |

## 5. Underfaner i Indholdsfanen

Fanen Hjem, kalkulationsfanen slutskema

Her ses overblik over den samlede sum på din kalkulation:

## Fanen Hjem, kalkulationsfanen Ressoucer

Her er der en oversigt over ressourcerne fordelt på

• Leje / Rent

- Løn / Wage (timer)
- Materialer / Materiale

Tallet er afhængig af hvor din kurser står ovre i kalkulationstræet, så du kan få en oversigt så detaljeret som du ønsker her.

#### Fanen Hjem, kalkulationsfanen Indsigt

De samme tal men inddelt efter andre overskrifter - eksempelvis aktivitieter Her ses hvilke entrepriser, som MOLIO foreslår arbejdet opdelt i

#### Fanen Hjem, kalkulationsfanen Nøgletal

Afhænger af hvilken template/ skabelon som du bruger. Man kan evt. hente ønskede nøgletal fra et andet projekt.

I øvrigt skifter menu-båndet alt efter hvilken fane du befinder dig i.

| 6 Felter med CCS/DBK                             | NYBYGGERI - BYGNINGSDELE Mollo Prisdata                                                                                                    | Fund                                      | dament, beton/Leca/Lecatern                                                          | n, t    | = 350 m                             |              |             |
|--------------------------------------------------|----------------------------------------------------------------------------------------------------|-------------------------------------------|--------------------------------------------------------------------------------------|---------|-------------------------------------|--------------|-------------|
| findes<br>Marker bygningsdelen i træstrukturen   | <ul> <li>         [(12)11.01,04] Fundament af beton, t = 350 mm, h     </li> <li>         [(12)11.01,05] Fundament af beton, t = 350 mm, h     </li> <li>         [(12)11.01,06] Fundament af beton, t = 350 mm, h     </li> <li>         [(12)11.02,01] Fundament af beton og 150 mm leti     </li> </ul>                                                                                                    | Nr<br>03.05.10,05                         | Tekst<br>350 mm rende - maskinudgrave, i depot                                       | *<br>TE | Kategori<br>[blandet]               | Enhed<br>Ibm | Mængde<br>1 |
| Dobbelt klik på det lille felt markering i       | [(12)11.02,02] Fundament af beton og 100 mm letl     [(12)11.02,03] Fundament af beton og 120 mm letl     [(12)11.02,04] Fundament af beton og 190 mm letl     [(12)11.02,04] Fundament af beton og 2 x 100 mm     [(12)11.04,01] Fundament af beton og 2 x 100 mm                                                                                                    | 03.15.13,02<br>03.15.63,08<br>03.15.63,12 | Fundament af Leca blokke 600, t = 350 mm<br>Fundament af Leca termblokke, t = 350 mm | TE      | [blandet]<br>[blandet]<br>[blandet] | m2<br>m2     | 0,245       |
| overskriften for at åbne dialogboksen<br>"Noter" | <ul> <li>? [(12)11.05,01] Fundament af beton og 2 x 100 mm, h</li> <li>? [(12)11.05,02] Fundament af beton, t = 410 mm, h</li> <li>? [(12)11.05,02] Fundament af beton, t = 440 mm, h</li> <li>? [(12)11.05,03] Fundament af beton, t = 240 mm, h</li> </ul>                                                                                                    | 04.18.25,08                               | Sokkelpuds på betonsokler<br>Berapning af murstensvægge                              | TE      | [blandet]<br>[blandet]              | m2<br>m2     | 0,45        |
|                                                  | NYBYGGERI - BYGNINGSDELE       Molio Prisdata         2017       - 9       [(12)11.01,04] Fundament af beton, t = 350 mm, h         > 9       [(12)11.01,05] Fundament af beton, t = 350 mm, h         > 9       [(12)11.02,01] Fundament af beton og 150 mm leti         > 9       [(12)11.02,02] Fundament af beton og 100 mm leti         > 9       [(12)11.02,02] Fundament af beton og 120 mm leti         > 9       [(12)11.02,02] Fundament af beton og 120 mm leti         > 9       [(12)11.02,02] Fundament af beton og 120 mm leti         > 9       [(12)11.02,01] Fundament af beton og 120 mm leti         > 9       [(12)11.05,01] Fundament af beton, t = 410 mm, h         > 9       [(12)11.05,02] Fundament af beton, t = 240 mm, h         > 9       [(12)11.05,03] Fundament af beton, t = 240 mm, h         > 9       [(12)11.05,04] Fundament af beton, t = 240 mm, h         > 9       [(12)11.05,05] Fundament af beton, t = 310 mm, h         > 9       [(12)11.05,06] Fundament af beton, t = 350 mm, h         > 9       [(12)11.05,07] Fundament af beton, t = 350 mm, h         > 9       [(12)11.05,00] Fundament af beton, t = 350 mm, h         > 9       [(12)11.07,01] Fundament beton/leca/mineralluld |                                           |                                                                                      |         |                                     |              |             |

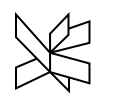

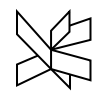

DBK eller CCS koderne findes i sidste fane – Brugerdefinerede felter, her kan man bladre og se SfB, DBK og CCS m.m.

Har man brug for koderne kan kolonnerne tændes i udskriften af rapporten.

| Kommentarer Bi    | llede Brugerdefinerede felter   |   |
|-------------------|---------------------------------|---|
| Feltnavn 🔺        | Værdi                           | ^ |
| Betonkonstrukti   | 8                               |   |
| CCS bygningsdel   | AB                              |   |
| CCS kode          | AB(AACT:1_Bredde:350_Højde:1100 |   |
| DBK kode          | -200.A01,043                    |   |
| DBK kode nivea    | -200                            |   |
| DBK kode nivea    | A01                             |   |
| DBK kode nivea    |                                 |   |
| Fabrikationsmet   | 1                               |   |
| Genopretning      | 200,00 %                        |   |
| Karakteristisk be | 4                               |   |
| Konstruktionsty   | 2                               |   |
| Levetid           | 100-200 år                      | ~ |

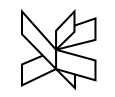

# 7. Åbn en kalkulation-skabelon

| t Kolonner Træ<br>annotation vis                                                               | ler Rediger<br>note | En Ny<br>Jex Slet<br>Deaktiveret | ift            | 🔏 Skrivebeskyttet 🔸 | Kør<br>opskrift    | Konstanter               | Vedhæftede<br>filer<br>Dok | Validering<br>ument | Stavekontrol | 00<br>Successiv<br>kalkulation<br>Suc | <ul> <li>Analyse</li> <li>cessiv</li> </ul> |
|------------------------------------------------------------------------------------------------|---------------------|----------------------------------|----------------|---------------------|--------------------|--------------------------|----------------------------|---------------------|--------------|---------------------------------------|---------------------------------------------|
| En-families hus - Gruppe 83                                                                    | Carrida 1           | adhald Slutzkama Darra           |                | Indrint Manlatal    | 1                  |                          |                            |                     |              |                                       |                                             |
| Entrepriseomkostninger                                                                         | Porside             | nonolo Siutskeima Nesso          | urcer          | Indsigt Nøgletal    |                    |                          |                            |                     |              |                                       |                                             |
| <ul> <li>[-100] Terræn</li> <li>[-200] Forder veterter</li> </ul>                              | En-fa               | imilies hus - Gruppe             | 83             |                     |                    |                          |                            |                     |              |                                       |                                             |
| <ul> <li>[-200] Fundamentsytem</li> <li>[-205] Vacostem</li> </ul>                             | Samle               | t KP: 0,00 Salgspris per n       | n <b>2:</b> 0, | 00                  |                    |                          |                            |                     |              |                                       |                                             |
| - [-210] Dæksystem                                                                             | Nr Teks             | t                                | -              | Samlet KP           |                    |                          |                            |                     |              |                                       |                                             |
| [-215] Tagsystem                                                                               |                     |                                  |                | 0,00                |                    |                          |                            |                     |              |                                       |                                             |
| [-300] Vandsystem                                                                              | Entr                | epriseomkostninger               | E              | 0.00                |                    |                          |                            |                     |              |                                       |                                             |
| [-305] Afløbssystem                                                                            | Rupp                | enlads                           | F              | 0.00                |                    |                          |                            |                     |              |                                       |                                             |
| • [-310] Gas- og luftsystem                                                                    | Sapr                | ice vinterforanctaltninger       | E              | 0.00                |                    |                          |                            |                     |              |                                       |                                             |
| <ul> <li>[-315] Kølesystem</li> <li>[-300] Vormanutari</li> </ul>                              | Juci                | ige vinter for diratori inger    |                | 0,00                |                    |                          |                            |                     |              |                                       |                                             |
| - [-320] Varmesystem                                                                           |                     |                                  |                |                     |                    |                          |                            |                     |              |                                       |                                             |
| <ul> <li>[-325] Ventilationssystem</li> </ul>                                                  |                     |                                  |                |                     |                    |                          |                            |                     |              |                                       |                                             |
| - [-330] Belysningssytem                                                                       |                     |                                  |                |                     |                    |                          |                            |                     |              |                                       |                                             |
| [-335] Adgangssystem                                                                           |                     |                                  | Г              |                     |                    |                          |                            |                     |              |                                       |                                             |
| [-340] Elforsyningssytem                                                                       |                     |                                  |                |                     |                    |                          |                            |                     |              |                                       |                                             |
| - • [-345] Automationssytem                                                                    |                     |                                  |                | Åb                  | n DBK fr           | ra standa                | rd skabel                  | oner i Sig          | ma           |                                       |                                             |
| - • [-350] Beskyttelsessystem                                                                  | 111                 |                                  |                | Inc                 | ltact før          | ct do gon                | orollo dat                 | ta for pro          | iektet og    | hockrivol                             | o of pro                                    |
| <ul> <li>[-355] Transportsystem</li> </ul>                                                     |                     |                                  |                |                     | itast ivi          | st de gen                |                            |                     | JERIEL, Ug   | DESKINEI                              | se ai più                                   |
| <ul> <li>[-360] Kommunikationssytem</li> <li>[-365] Brand- on alarmostem</li> </ul>            |                     |                                  |                | tet                 | •                  |                          |                            |                     |              |                                       |                                             |
| [-400] Inventar                                                                                |                     |                                  |                |                     |                    |                          |                            |                     |              |                                       |                                             |
| <ul> <li>[-500] Sammensat bygningsdel</li> </ul>                                               |                     |                                  |                | Ge                  | nnemgå             | i fanerne                | og se at o                 | det nu er           | andre tal i  | hvert en                              | kelt fane                                   |
| - • [-1100] Brugsrum                                                                           |                     |                                  |                | bla                 | id nå kal          | lkulation                | en                         |                     |              |                                       |                                             |
| Byggeplads                                                                                     |                     |                                  |                | DIG<br>N/a          |                    |                          | cii.<br>                   | ممرم مالم           |              |                                       |                                             |
| - • [-510] Etableringssystem                                                                   |                     |                                  |                | IVIč                | an kan la          | ave mang                 | ge individu                | iene opsa           | etninger     |                                       |                                             |
| - [-520] Driftssystem                                                                          |                     |                                  |                |                     |                    |                          |                            |                     |              |                                       |                                             |
| <ul> <li>Særlige vinterforanstaltninger</li> <li>[-530] Vinterforanstaltningssystem</li> </ul> |                     |                                  |                | Gå<br>tid           | eksemp<br>en følge | pelvis til N<br>m2-prise | Nøgletal o<br>en for hus   | g tast hu<br>set.   | sets m2 in   | d, så kan                             | du hele                                     |
|                                                                                                |                     |                                  |                |                     | . 0                | ·                        |                            |                     |              |                                       |                                             |

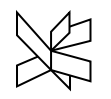

#### 8. Tillæg og fradrag ved slutskema

| APPORTEK<br>tisk Automa<br>ak omford<br>Slutsker | DATA<br>atisk Til<br>eling fr<br>ma indstil | VAENK I KUIER SLUIS<br>læg og<br>adrag slutskema<br>nøgletal<br>linger<br>de Indhold Slutsken | Indsæt<br>Start n | eg/frai<br>t tillæg<br>linies<br>ned at | drag<br>eller fradrag, enten so<br>samlede KP. Linie 0 er o<br>taste i en tom linie for, | m fast beløt<br>den samlede<br>at indsætte | b, eller pro<br>e KP fra ka<br>et nyt till | ocentsats. F<br>Ikulationer<br>æg eller fra | lver proce<br>L<br>drag. | nt be   |   | doe<br>Til b<br>F -<br>P - | n "Tillæg og fradrag"<br>oygningsomkostningerne<br>Faste beløb eller tillægg<br>Procentsats. |
|--------------------------------------------------|---------------------------------------------|-----------------------------------------------------------------------------------------------|-------------------|-----------------------------------------|------------------------------------------------------------------------------------------|--------------------------------------------|--------------------------------------------|---------------------------------------------|--------------------------|---------|---|----------------------------|----------------------------------------------------------------------------------------------|
|                                                  | E<br>(s                                     | En-families hus - (<br>Samlet KP: 1.703.549,                                                  | ● Ba              | seret p<br>edtag k                      | å kostpris 🕜 Basere<br>componenter af typen "                                            | et på salgspi<br>'Andet"                   | ris                                        |                                             |                          |         |   |                            |                                                                                              |
|                                                  | Nr                                          | Tekst                                                                                         | Linie             | Type                                    | Tekst                                                                                    | Værdi                                      | af linie                                   | Kostpris                                    | Samlet #                 | CP .    |   | Tilføj                     | Salgspris                                                                                    |
|                                                  |                                             | Særlige vinterforan                                                                           | 0                 |                                         | Projekt elementer                                                                        |                                            | 1                                          |                                             | 1.243.54                 | 12,90   |   | Einm                       | 4                                                                                            |
|                                                  | -530                                        | - Vinterforanstaltn                                                                           | 1                 | F                                       | Vand installation                                                                        | 23.800,00                                  | 0                                          | 23.800,00                                   | 1.267.34                 | 12,90   |   | Ejern                      | 0,00                                                                                         |
|                                                  |                                             |                                                                                               | 2                 | F                                       | Fjernvarme                                                                               | 14.900,00                                  | 0                                          | 14.900,00                                   | 1.282.24                 | 12,90   |   |                            | 0,00                                                                                         |
|                                                  |                                             |                                                                                               | 3                 | F                                       | Spildevand                                                                               | 48.200,00                                  | 0                                          | 48.200,00                                   | 1.330.44                 | 12,90   |   |                            |                                                                                              |
|                                                  | 14                                          | Samlet                                                                                        | 4                 | F                                       | Antenne og tif                                                                           | 3.000,00                                   | 0                                          | 3.000,00                                    | 1.333.44                 | 12,90   |   |                            | 43 542 00                                                                                    |
|                                                  | _                                           | Souther                                                                                       | 5                 | F                                       | El tilslutning                                                                           | 19.350,00                                  | 0                                          | 19.350,00                                   | 1.352.79                 | 92,90   |   |                            | construction and a second                                                                    |
|                                                  |                                             |                                                                                               | 6                 | F                                       | Tinglysning                                                                              | 5.000,00                                   | 0                                          | 5.000,00                                    | 1.357.79                 | 92,90   |   |                            |                                                                                              |
|                                                  |                                             |                                                                                               | 7                 | F                                       | All-Risk forsikring                                                                      | 10.000,00                                  | 0                                          | 10.000,00                                   | 1.367.79                 | 92,90   |   |                            |                                                                                              |
|                                                  |                                             |                                                                                               | 8                 | P                                       | Honorar Radgiver                                                                         | 12,00                                      | 0 0                                        | 149.225,13                                  | 1.517.01                 | 18,05   |   | Thur on                    |                                                                                              |
|                                                  |                                             | Tillæg/fradrag                                                                                | 9                 | P                                       | Byggeplads drift                                                                         | 3,00                                       | 0 0                                        | 37.306,25                                   | 1.554.34                 | 4,34    |   | nyi <u>op</u>              |                                                                                              |
|                                                  |                                             | - Vand installation                                                                           | 10                | 1                                       | Veluid                                                                                   | 2,00                                       | 0 0                                        | 24.870,80                                   | 1.5/9.19                 | 15,20   | - | Flyt ned                   | 23.800,00                                                                                    |
|                                                  | - And                                       | - Fjernvarme                                                                                  |                   |                                         |                                                                                          |                                            |                                            |                                             | or                       | F       |   | Dista                      | 14.900,00                                                                                    |
|                                                  |                                             | - Spildevand                                                                                  |                   |                                         |                                                                                          |                                            |                                            |                                             | QK                       | Fortryd |   | Hjæip                      | 48.200,00                                                                                    |
|                                                  |                                             | - Antenne og tif                                                                              | -                 |                                         |                                                                                          |                                            |                                            |                                             |                          |         |   |                            | 3.000,00                                                                                     |
|                                                  |                                             | - El tilslutning                                                                              |                   |                                         |                                                                                          |                                            |                                            |                                             |                          |         |   |                            | 19,350.00                                                                                    |
|                                                  | -                                           | - Tinglysning                                                                                 |                   |                                         |                                                                                          |                                            |                                            |                                             |                          |         |   |                            | 5,000,00                                                                                     |
|                                                  | -                                           | - Tinglysning<br>- All-Risk forsikring<br>- Honorar Rådgiver<br>- Byggeplads drift (          |                   |                                         |                                                                                          |                                            |                                            |                                             |                          |         |   |                            | 10,000,00                                                                                    |
|                                                  |                                             |                                                                                               | (12.00)           | % af 1                                  | ,243,542,90)                                                                             |                                            |                                            |                                             |                          |         |   |                            | 149,225.00                                                                                   |
|                                                  |                                             |                                                                                               | 3 00 %            | f 1.24                                  | 3 542 90)                                                                                |                                            |                                            |                                             |                          |         |   |                            | 37,306,00                                                                                    |
|                                                  | -                                           |                                                                                               | 1 743 5           | 12 00)                                  |                                                                                          |                                            |                                            |                                             |                          |         |   |                            | 24 871 00                                                                                    |
|                                                  |                                             | Lifornicate ambo                                                                              | stoings           | (10.0                                   | 0 % of 1 242 542 001                                                                     |                                            |                                            |                                             |                          |         |   |                            | 124.354.00                                                                                   |
|                                                  |                                             | - Utorudsete omko                                                                             | stninge           | (10,0                                   | 0 % at 1.243.342,90)                                                                     |                                            |                                            |                                             |                          |         |   |                            | 124.334,00                                                                                   |
|                                                  | -                                           |                                                                                               |                   |                                         |                                                                                          |                                            |                                            |                                             |                          |         |   |                            | 400.000,00                                                                                   |
|                                                  |                                             |                                                                                               |                   |                                         |                                                                                          |                                            |                                            |                                             |                          |         |   |                            |                                                                                              |
|                                                  |                                             | Samlet Totalsum                                                                               |                   |                                         |                                                                                          |                                            |                                            | 1.70                                        | 3.548,90                 | 0,00    | ) |                            | 1.703.548,00                                                                                 |

Fanen indhold/Slutskema - klik på komman-

kan nu tilføjes

es en

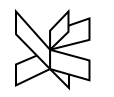

#### Regionstillæg 9.

| 5 | En | -families hus - Gruppe 83 |  |
|---|----|---------------------------|--|
| Þ | •  | Entrepriseomkostninger    |  |

- 🕨 🤷 Byggeplads
- Særlige vinterforanstaltninger

| Per         Samlet KP: 1.228.542.90 Salesprip per m2: 17.856,72         Image: 1.228.542.90 Salesprip per m2: 17.856,72         Image: 1.228.542,72         Image: 1.228.542,72         Image: 1.228.542,72         Image: 1.228.542,72         Image: 1.228.542,72         Image: 1.228.542,72         Image: 1.228.542,72         Image: 1.228.542,72         Image: 1.228                                                                                                    | For                                        | side Indhold Slutskema F  | Ressource | r   Indsigt      | Nøgletal  |            |              |            |              |          |
|----------------------------------------------------------------------------------------------------|--------------------------------------------|---------------------------|-----------|------------------|-----------|------------|--------------|------------|--------------|----------|
| Samlet KP: 1.228.342,90 Salgspris per m2: 17.856,72         Vertication set to the set of the set of the set                                          |                                            | Entrepriseomkostning      | ger       |                  |           |            |              |            |              |          |
| NrTekst•EnhedMengedEnhedsprisKostprisSamlet FSamlet FIsrage                                                                                                    | er                                         | Samlet KP: 1.228.542,90 S | algspris  | <b>per m2:</b> 1 | .7.856,72 |            |              |            |              |          |
| Image: Note of the second second se | Nr                                         | Tekst                     | *         | Enhed            | Mængde    | Enhedspris | Kostpris     | Samlet EP  | Samlet KP    | Frisreg. |
| $ \begin{array}{c c c c c c c c c c c c c c c c c c c $                                                                                                    |                                            |                           |           |                  |           |            | 1.293.203,05 |            | 1.228.542,90 |          |
| 200         Fundamentsytem         E         1         61.308,85         61.308,85         58.243,41         58.243,41         58.243,41         58.243,41         58.243,41         58.243,41         58.243,41         58.243,41         58.243,41         58.243,41         58.243,41         58.243,41         58.243,41         58.243,41         58.243,41         58.243,41         58.243,41         58.243,41         58.243,41         58.243,41         58.243,41         58.243,41         58.243,41         58.243,41         58.243,41         58.243,41         58.243,41         58.243,41         58.243,41         58.243,41         58.243,41         58.243,41         58.243,41         58.243,41         58.243,41         58.243,41         58.243,41         58.243,41         58.243,41         58.243,41         58.243,41         58.243,41         58.243,41         58.243,41         58.243,41         58.243,41         58.243,41         58.243,41         58.243,41         58.243,41         58.243,41         58.243,41         58.243,41         58.243,41         58.243,41         58.243,41         58.243,41         58.243,41         58.243,41         58.243,41         58.243,41         58.243,41         58.243,41         58.243,41         58.243,41         58.243,41         58.243,41         58.243,41         58.243,41         58.243,41                                                                                                    | -100                                       | Terræn                    | E         |                  | 1         | 48.677,64  | 48.677,64    | 46.243,76  | 46.243,76    | 0,95     |
| -205       Vægsystem       E       1       830.047,93       880.047,93       788.545,54       788.545,54       9.95         -210       Dæksystem       E       1       64.007,73       66.807,35       60.807,35       9.95         -215       Tagsystem       E       1       17.771,95       56.163,73       56.163,73       9.95         -300       Vandsystem       E       1       17.771,95       17.771,95       16.883,36       16.883,36       9.95         -305       Afløbssystem       E       1       17.771,95       17.771,95       16.883,36       10.95         -315       Kølesystem       E       1       0.00       0.00       0.00       0.00       0.00       9.95         -315       Kølesystem       E       1       61.999,10       58.899,14       9.95       -320       Varmesystem       E       1       0.00       0.00       0.00       9.05       -320       9.95       -321       8.95,44       9.95       -321       8.95,44       9.95       -321       9.95       -321       9.95       -321       9.95       -321       9.95       -321       9.95       -321       9.95       -321       9.95       -321                                                                                                    | -200                                       | Fundamentsytem            | E         |                  | 1         | 61.308,85  | 61.308,85    | 58.243,41  | 58.243,41    | 0,95     |
| -210         Dæksystem         E         1         64.007,73         60.807,35         60.807,35         0.95           -215         Tagsystem         E         1         59.119,72         59.119,72         56.163,73         56.163,73         0.95           -300         Vandsystem         E         1         17.771,95         17.771,95         16.883,36         16.883,36         0.95           -305         Afløbssystem         E         1         0,00         0,00         0,00         0,00         0,00         0,00         0,95           -310         Gas- og luftsystem         E         1         0,00         0,00         0,00         0,00         0,00         0,00         0,00         0,00         0,00         0,00         0,00         0,00         0,00         0,00         0,00         0,00         0,00         0,00         0,00         0,00         0,00         0,00         0,00         0,00         0,00         0,00         0,00         0,00         0,00         0,00         0,00         0,00         0,00         0,00         0,00         0,00         0,00         0,00         0,00         0,00         0,00         0,00         0,00         0,00         0,00                                                                                                    | -205                                       | Vægsystem                 | E         |                  | 1         | 830.047,93 | 830.047,93   | 788.545,54 | 788.545,54   | 0,95     |
| -215       Tagsystem       E       1       59.119,72       59.119,72       56.163,73       56.163,73       0.95         -300       Vandsystem       E       1       17.771,95       16.883,36       16.883,36       0.95         -305       Afløbssystem       E       1       0,00       0,00       0,00       0,00       0,00       0,00       0,00       0,00       0,00       0,00       0,00       0,00       0,00       0,00       0,00       0,00       0,00       0,00       0,00       0,00       0,00       0,00       0,00       0,00       0,00       0,00       0,00       0,00       0,00       0,00       0,00       0,00       0,00       0,00       0,00       0,00       0,00       0,00       0,00       0,00       0,00       0,00       0,00       0,00       0,00       0,00       0,00       0,00       0,00       0,00       0,00       0,00       0,00       0,00       0,00       0,00       0,00       0,00       0,00       0,00       0,00       0,00       0,00       0,00       0,00       0,00       0,00       0,00       0,00       0,00       0,00       0,00       0,00       0,00       0,00       0,00                                                                                                    | -210                                       | Dæksystem                 | E         |                  | 1         | 64.007,73  | 64.007,73    | 60.807,35  | 60.807,35    | 0,95     |
| -300       Vandsystem       E       1       17.771,95       16.883,36       16.883,36       0,95         -305       Afløbssystem       E       1       22.349,60       22.2349,60       21.232,12       21.232,12       0,95         -310       Gas- og luftsystem       E       1       0,00       0,00       0,00       0,00       0,00       0,00       0,00       0,00       0,00       0,00       0,00       0,00       0,00       0,00       0,00       0,00       0,00       0,00       0,00       0,00       0,00       0,00       0,00       0,00       0,00       0,00       0,00       0,00       0,00       0,00       0,00       0,00       0,00       0,00       0,00       0,00       0,00       0,00       0,00       0,00       0,00       0,00       0,00       0,00       0,00       0,00       0,00       0,00       0,00       0,00       0,00       0,00       0,00       0,00       0,00       0,00       0,00       0,00       0,00       0,00       0,00       0,00       0,00       0,00       0,00       0,00       0,00       0,00       0,00       0,00       0,00       0,00       0,00       0,00       0,00       0,00                                                                                                    | -215                                       | Tagsystem                 | E         |                  | 1         | 59.119,72  | 59.119,72    | 56.163,73  | 56.163,73    | 0,95     |
| -305       Afløbssystem       E       1       22.349,60       22.349,60       21.232,12       21.232,12       0,95         -310       Gas- og luftsystem       E       1       0,00       0,00       0,00       0,00       0,00       0,00       0,00       0,00       0,00       0,00       0,00       0,00       0,00       0,00       0,00       0,00       0,00       0,00       0,00       0,00       0,00       0,00       0,00       0,00       0,00       0,00       0,00       0,00       0,00       0,00       0,00       0,00       0,00       0,00       0,00       0,00       0,00       0,00       0,00       0,00       0,00       0,00       0,00       0,00       0,00       0,00       0,00       0,00       0,00       0,00       0,00       0,00       0,00       0,00       0,00       0,00       0,00       0,00       0,00       0,00       0,00       0,00       0,00       0,00       0,00       0,00       0,00       0,00       0,00       0,00       0,00       0,00       0,00       0,00       0,00       0,00       0,00       0,00       0,00       0,00       0,00       0,00       0,00       0,00       0,00       0,00 </td <td>-300</td> <td>Vandsystem</td> <td>E</td> <td></td> <td>1</td> <td>17.771,95</td> <td>17.771,95</td> <td>16.883,36</td> <td>16.883,36</td> <td>0,95</td>                                                                                                    | -300                                       | Vandsystem                | E         |                  | 1         | 17.771,95  | 17.771,95    | 16.883,36  | 16.883,36    | 0,95     |
| -310       Gas- og luftsystem       E       1       0,00       0,00       0,00       0,00       0,00       0,00       0,00       0,00       0,00       0,00       0,00       0,00       0,00       0,00       0,00       0,00       0,00       0,00       0,00       0,00       0,00       0,00       0,00       0,00       0,00       0,00       0,00       0,00       0,00       0,00       0,00       0,00       0,00       0,00       0,00       0,00       0,00       0,00       0,00       0,00       0,00       0,00       0,00       0,00       0,00       0,00       0,00       0,00       0,00       0,00       0,00       0,00       0,00       0,00       0,00       0,00       0,00       0,00       0,00       0,00       0,00       0,00       0,00       0,00       0,00       0,00       0,00       0,00       0,00       0,00       0,00       0,00       0,00       0,00       0,00       0,00       0,00       0,00       0,00       0,00       0,00       0,00       0,00       0,00       0,00       0,00       0,00       0,00       0,00       0,00       0,00       0,00       0,00       0,00       0,00       0,00       0,00 <td>-305</td> <td>Afløbssystem</td> <td>E</td> <td></td> <td>1</td> <td>22.349,60</td> <td>22.349,60</td> <td>21.232,12</td> <td>21.232,12</td> <td>0,95</td>                                                                                                    | -305                                       | Afløbssystem              | E         |                  | 1         | 22.349,60  | 22.349,60    | 21.232,12  | 21.232,12    | 0,95     |
| -315       Kølesystem       E       1       0,00       0,00       0,00       0,00       0,00       0,00       0,00       0,00       0,00       0,00       0,00       0,00       0,00       0,00       0,00       0,00       0,00       0,00       0,00       0,00       0,00       0,00       0,00       0,00       0,00       0,00       0,00       0,00       0,00       0,00       0,00       0,00       0,00       0,00       0,00       0,00       0,00       0,00       0,00       0,00       0,00       0,00       0,00       0,00       0,00       0,00       0,00       0,00       0,00       0,00       0,00       0,00       0,00       0,00       0,00       0,00       0,00       0,00       0,00       0,00       0,00       0,00       0,00       0,00       0,00       0,00       0,00       0,00       0,00       0,00       0,00       0,00       0,00       0,00       0,00       0,00       0,00       0,00       0,00       0,00       0,00       0,00       0,00       0,00       0,00       0,00       0,00       0,00       0,00       0,00       0,00       0,00       0,00       0,00       0,00       0,00       0,00                                                                                                    | -310                                       | Gas- og luftsystem        | E         |                  | 1         | 0,00       | 0,00         | 0,00       | 0,00         | 0,95     |
| -320       Varmesystem       E       1       61.999,10       58.899,14       58.899,14       58.899,14       0,95         -321       Rørsystem       E       1       0,00       0,00       0,00       0,00       0,95         -325       Ventilationssystem       E       1       0,00       0,00       0,00       0,00       0,95         -330       Belysningssytem       E       1       0,00       0,00       0,00       0,00       0,95         -340       Elforsyningssytem       E       1       0,00       0,00       0,00       0,00       0,95         -340       Elforsyningssytem       E       1       0,00       0,00       0,00       0,00       0,95         -345       Automationssytem       E       1       0,00       0,00       0,00       0,00       0,95         r beregningen       E       1       0,00       0,00       0,00       0,00       0,00       0,95         r beregningen       I       0,00       0,00       0,00       0,00       0,00       0,95         r beregningen       I       0,00       0,00       0,00       0,00       0,00       0,95         <                                                                                                    | -310 Gas- og luftsystem<br>-315 Kølesystem | Kølesystem                | E         |                  | 1         | 0,00       | 0,00         | 0,00       | 0,00         | 0,95     |
| -321       Rørsystem       E       1       0,00       0,00       0,00       0,00       0,00       0,00       0,00       0,00       0,00       0,00       0,00       0,00       0,00       0,00       0,00       0,00       0,00       0,00       0,00       0,00       0,00       0,00       0,00       0,00       0,00       0,00       0,00       0,00       0,00       0,00       0,00       0,00       0,00       0,00       0,00       0,00       0,00       0,00       0,00       0,00       0,00       0,00       0,00       0,00       0,00       0,00       0,00       0,00       0,00       0,00       0,00       0,00       0,00       0,00       0,00       0,00       0,00       0,00       0,00       0,00       0,00       0,00       0,00       0,00       0,00       0,00       0,00       0,00       0,00       0,00       0,00       0,00       0,00       0,00       0,00       0,00       0,00       0,00       0,00       0,00       0,00       0,00       0,00       0,00       0,00       0,00       0,00       0,00       0,00       0,00       0,00       0,00       0,00       0,00       0,00       0,00       0,00                                                                                                    | -320                                       | Varmesystem               | E         |                  | 1         | 61.999,10  | 61.999,10    | 58.899,14  | 58.899,14    | 0,95     |
| -325       Ventilationssystem       E       1       0,00       0,00       0,00       0,00       0,00       0,00       0,00       0,00       0,00       0,00       0,00       0,00       0,00       0,00       0,00       0,00       0,00       0,00       0,00       0,00       0,00       0,00       0,00       0,00       0,00       0,00       0,00       0,00       0,00       0,00       0,00       0,00       0,00       0,00       0,00       0,00       0,00       0,00       0,00       0,00       0,00       0,00       0,00       0,00       0,00       0,00       0,00       0,00       0,00       0,00       0,00       0,00       0,00       0,00       0,00       0,00       0,00       0,00       0,00       0,00       0,00       0,00       0,00       0,00       0,00       0,00       0,00       0,00       0,00       0,00       0,00       0,00       0,00       0,00       0,00       0,00       0,00       0,00       0,00       0,00       0,00       0,00       0,00       0,00       0,00       0,00       0,00       0,00       0,00       0,00       0,00       0,00       0,00       0,00       0,00       0,05       0,05 <td>-321</td> <td>Rørsystem</td> <td>E</td> <td></td> <td>1</td> <td>0,00</td> <td>0,00</td> <td>0,00</td> <td>0,00</td> <td>0,95</td>                                                                                                    | -321                                       | Rørsystem                 | E         |                  | 1         | 0,00       | 0,00         | 0,00       | 0,00         | 0,95     |
| -330       Belysningssytem       E       1       31.732,93       31.732,93       30.146,29       30.146,29       0,95         -335       Adgangssystem       E       1       0,00       0,00       0,00       0,00       0,95         -340       Elforsyningssytem       E       1       0,00       0,00       0,00       0,00       0,00       0,00       0,00       0,00       0,95         -345       Automationssytem       E       1       0,00       0,00       0,00       0,00       0,00       0,00       0,00       0,00       0,00       0,95         nationer findes det aktuelle re-       1       0,00       0,00       0,00       0,00       0,00       0,00       0,00       0,00       0,00       0,95       0,95         land 0,95       ganges på alle bygge-       1       0,00       0,00       0,00       0,00       0,00       0,00       0,95         land 0,95       ganges på alle bygge-       1       0,00       0,00       0,00       0,00       0,00       0,00       0,95         sprisregulering       I       0,00       0,00       0,00       0,00       0,00       0,00       0,95       0,95                                                                                                    | -325                                       | Ventilationssystem        | E         |                  | 1         | 0,00       | 0,00         | 0,00       | 0,00         | 0,95     |
| -335       Adgangssystem       E       1       0,00       0,00       0,00       0,00       0,00       0,00       0,00       0,00       0,00       0,00       0,00       0,00       0,00       0,00       0,00       0,00       0,00       0,00       0,00       0,00       0,00       0,00       0,00       0,00       0,00       0,00       0,00       0,00       0,00       0,00       0,00       0,00       0,00       0,00       0,00       0,00       0,00       0,00       0,00       0,00       0,00       0,00       0,00       0,00       0,00       0,00       0,00       0,00       0,00       0,00       0,00       0,00       0,00       0,00       0,00       0,00       0,00       0,00       0,00       0,00       0,00       0,00       0,00       0,00       0,00       0,00       0,00       0,00       0,95       0,95       0,95       0,95       0,95       0,95       0,95       0,95       0,95       0,95       0,95       0,95       0,95       0,95       0,95       0,95       0,95       0,95       0,95       0,95       0,95       0,95       0,95       0,95       0,95       0,95       0,95       0,95       0,95                                                                                                    | -330                                       | Belysningssytem           | E         |                  | 1         | 31.732,93  | 31.732,93    | 30.146,29  | 30.146,29    | 0,95     |
| -340       Elforsyningssytem       E       1       0,00       0,00       0,00       0,00       0,00       0,00       0,00       0,00       0,00       0,00       0,00       0,00       0,00       0,00       0,00       0,00       0,00       0,00       0,00       0,00       0,00       0,00       0,00       0,00       0,00       0,00       0,00       0,00       0,00       0,00       0,00       0,00       0,00       0,00       0,00       0,00       0,00       0,00       0,00       0,00       0,00       0,00       0,00       0,00       0,00       0,00       0,00       0,00       0,00       0,00       0,00       0,00       0,00       0,00       0,00       0,00       0,00       0,00       0,00       0,00       0,00       0,00       0,00       0,00       0,00       0,00       0,00       0,00       0,00       0,00       0,00       0,00       0,00       0,00       0,00       0,00       0,00       0,00       0,00       0,00       0,00       0,00       0,00       0,00       0,00       0,00       0,00       0,00       0,00       0,00       0,00       0,00       0,00       0,00       0,00       0,00       0,00 <td>-335</td> <td>Adgangssystem</td> <td>E</td> <td></td> <td>1</td> <td>0,00</td> <td>0,00</td> <td>0,00</td> <td>0,00</td> <td>0,95</td>                                                                                                    | -335                                       | Adgangssystem             | E         |                  | 1         | 0,00       | 0,00         | 0,00       | 0,00         | 0,95     |
| -345       Automationssytem       E       1       0,00       0,00       0,00       0,00       0,00       0,00       0,00       0,00       0,00       0,00       0,00       0,00       0,00       0,00       0,00       0,00       0,00       0,00       0,00       0,00       0,00       0,00       0,00       0,00       0,00       0,00       0,00       0,00       0,00       0,00       0,00       0,00       0,00       0,00       0,00       0,00       0,00       0,00       0,00       0,00       0,00       0,00       0,00       0,00       0,00       0,00       0,00       0,00       0,00       0,00       0,00       0,00       0,00       0,00       0,00       0,00       0,00       0,00       0,00       0,00       0,00       0,00       0,00       0,00       0,00       0,00       0,00       0,00       0,00       0,00       0,00       0,00       0,00       0,00       0,00       0,00       0,00       0,00       0,00       0,00       0,00       0,00       0,00       0,00       0,00       0,00       0,00       0,00       0,00       0,00       0,00       0,00       0,00       0,00       0,00       0,00       0,00                                                                                                    | -340                                       | Elforsyningssytem         | E         |                  | 1         | 0,00       | 0,00         | 0,00       | 0,00         | 0,95     |
| mationer findes det aktuelle re-<br>or beregningen       1       0,00       0,00       0,00       0,00       0,00       0,95         ylland 0,95 ganges på alle bygge-<br>rne og man laver dermed en geo-<br>ns prisregulering       1       0,00       0,00       0,00       0,00       0,00       0,95         1       0,00       0,00       0,00       0,00       0,00       0,00       0,95         1       0,00       0,00       0,00       0,00       0,00       0,00       0,95         1       0,00       0,00       0,00       0,00       0,00       0,00       0,95         1       0,00       0,00       0,00       0,00       0,00       0,00       0,95         1       0,00       0,00       0,00       0,00       0,00       0,00       0,95         1       0,00       0,00       0,00       0,00       0,00       0,00       0,95         1       0,00       0,00       0,00       0,00       0,00       0,95       0,95                                                                                                    | -345                                       | Automationssytem          | E         |                  | 1         | 0,00       | 0,00         | 0,00       | 0,00         | 0,95     |
| mationer findes det aktuelle re-       1       0,00       0,00       0,00       0,00       0,95         r beregningen       1       0,00       0,00       0,00       0,00       0,00       0,95         /lland 0,95 ganges på alle bygge-       1       0,00       0,00       0,00       0,00       0,00       0,95         rne og man laver dermed en geo-       96.187,59       96.187,59       91.378,21       91.378,21       0,95         s prisregulering       1       0,00       0,00       0,00       0,00       0,00       0,95                                                                                                    | 250                                        |                           |           |                  | 1         | 0,00       | 0,00         | 0,00       | 0,00         | 0,95     |
| or beregningen       1       0,00       0,00       0,00       0,00       0,95         /lland 0,95 ganges på alle bygge-       1       0,00       0,00       0,00       0,00       0,95         rne og man laver dermed en geo-       96.187,59       96.187,59       91.378,21       91.378,21       0,95         is prisregulering       1       0,00       0,00       0,00       0,00       0,00       0,95                                                                                                    | mationer fin                               | des det aktuelle re-      |           |                  | 1         | 0,00       | 0,00         | 0,00       | 0,00         | 0,95     |
| jylland 0,95 ganges på alle bygge-<br>erne og man laver dermed en geo-<br>ns prisregulering       1       0,00       0,00       0,00       0,00       0,95         1       96.187,59       91.378,21       91.378,21       91.378,21       0,95         1       0,00       0,00       0,00       0,00       0,00       0,95         1       0,00       0,00       0,00       0,00       0,00       0,95         1       0,00       0,00       0,00       0,00       0,00       0,95         1       0,00       0,00       0,00       0,00       0,95                                                                                                    | or beregninge                              | 'n                        |           |                  | 1         | 0,00       | 0,00         | 0,00       | 0,00         | 0,95     |
| gerne og man laver dermed en geo-<br>ons prisregulering       1       96.187,59       91.378,21       91.378,21       0,95         1       0,00       0,00       0,00       0,00       0,00       0,95         1       0,00       0,00       0,00       0,00       0,95         1       0,00       0,00       0,00       0,95         1       0,00       0,00       0,00       0,95                                                                                                    | tjylland 0,95 ga                           | inges på alle bygge-      |           |                  | 1         | 0,00       | 0,00         | 0,00       | 0,00         | 0,95     |
| Image: Source of the second second         | erne og man la                             | aver dermed en geo-       |           |                  | 1         | 96.187,59  | 96.187,59    | 91.378,21  | 91.378,21    | 0,95     |
| 1 0,00 0,00 0,00 0,00 0,95                                                                                                    | ns prisreguler                             | ing                       |           |                  | 1         | 0,00       | 0,00         | 0,00       | 0,00         | 0,95     |
|                                                                                                    |                                            |                           |           |                  | 1         | 0,00       | 0,00         | 0,00       | 0,00         | 0,95     |
|                                                                                                    |                                            |                           | _         |                  |           |            |              |            |              |          |

## 10. Udskriv med Sigma

Gå til fanen Rapporter -

Vælg Afrapportering - 4 Samlet rapport –

Eller åbn Rapport designeren og lav din egen rapport Vælg ny og få dialog boksen: Generelt - navngiv din rapport

|                                                                                           | •     | N  |
|-------------------------------------------------------------------------------------------|-------|----|
| Budget Gruppe 83                                                                          |       | 83 |
| Senerelt Indhold Indstillinger Sidehovede/fod Avanceret                                   |       |    |
| Rapportnavn:                                                                              |       |    |
| Budget Gruppe 83                                                                          |       |    |
| Beskrivelse:                                                                              |       |    |
| Bygge indeks 133,8 fra 1 kv. 2015.                                                        | *     |    |
| Grundpris kr. 650.000 eksl. moms<br>Ikke inkluderet i budgettet, da grunden er erhvervet. |       |    |
|                                                                                           | Ŧ     |    |
|                                                                                           |       |    |
| <u>O</u> K Annuller                                                                       | Hjælp | •  |

I indhold kan du tilføje indholdet i din rapport:

- Forside
  - Byggeindeks, grundpris og andre informationer kan skrives ind her.
- Kalkulation
- Slutskema
  - Når du vil have dit slutskema udskrevet, skal du vælge hvor mange niveauer i træstrukturen du vil have med.
  - Hvor detaljeret skal udskriften være
  - Du kan også vælge at få udskrevet din kategorisering eks. DBK koden.
- Nøgletal (så man har m2-prisen på huset)

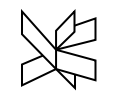

| FILER HIEM VIS BIRLIKOTEKER RAPPORTER DATA                                                                                                    | En-tamines raus - Grupple 65_F2015_Unix - Sigma Enterprise Oduarinesseversion                                                                                                    |                   | 22<br>4 |
|----------------------------------------------------------------------------------------------------|----------------------------------------------------------------------------------------------------|-------------------|---------|
| Composition of the segment of the segment of t | port Total Summary<br>ion Budget A2014<br>Fælles rapporter o<br>Budget Gruppe 83 Generett Vis Layout                                                                                                    | isk Tender Tilbuc | d<br>G  |
| <ul> <li>[-100] Terræn</li> <li>[-1000] Jødgroffi i terræn</li> <li>[-10001] Jødgroffi i terræn</li> <li>[-10002] Belgroffi i terræn</li> <li>[-10002] Belastet areal</li> <li>[-10003] Belastet areal</li> <li>[-10003] Belastet areal</li> <li>[-200] Fundamentsytem</li> <li>[-205] Vægsystem</li> <li>[-205] Vægsystem</li> <li>[-205] Vagsystem</li> <li>[-205] Afløbsystem</li> <li>[-305] Afløbsystem</li> <li>[-305] Afløbsystem</li> <li>[-315] Kølesystem</li> <li>[-325] Værmesystem</li> <li>[-325] Værmesystem</li> <li>[-325] Værmesystem</li> <li>[-330] Belysningssytem</li> <li>[-335] Adgangssystem</li> <li>[-340] Eiforsyningsytem</li> <li>[-340] Eiforsyningsytem</li> <li>[-355] Automatomsytem</li> <li>[-356] Automatomsytem</li> <li>[-356] Automatomsytem</li> <li>[-355] Aranportsystem</li> <li>[-355] Styrteilaessystem</li> <li>[-355] Styrteilaessystem</li> <li>[-355] Atlønstensytem</li> <li>[-356] Beskyttelsessytem</li> <li>[-355] Faranportsystem</li> </ul>                                                                                                    | enerett Indhold Indstillinger Sidehovede/fod Avanceret<br>Rapport modul:<br>Forside<br>Negletal<br>Negletal<br>Redenfor er opstillet<br>kalkulationens samlede<br>Slet<br>Reskrivelse:<br>Forside, Slutskema, Nøgletal |                   |         |
| - [-365] Brand- og alarmsystem     - [-400] Inventar     - [-500] Sammensat bygningsdel     - [-100] Brugsrum     • Byggeplads                                                                                                    | Udfør OK Fortryd Hiælo                                                                                                    |                   |         |

Når din rapport er bygget op, så kan du "kører" din udskrifts model hver gang du har opdateret dit budget.

Noter 2018/haor